## iPay Business Bill Pay How to Delegate Payment Tasks

Go to the "Options" tab.

## Select "Manage Users."

From there, you will see your Admin User List.

| Admin User List       |            |                    |            |                                                            |
|-----------------------|------------|--------------------|------------|------------------------------------------------------------|
| Last Name             | First Name | User Name          | Last Login | * Required Field                                           |
| Smith<br>Primary User | Laurie     | 5132013134210607   | 4/16/2013  | <u>Edit</u><br>Delete<br><u>Permission Settings</u>        |
| Doe                   | John       | 5132013134210607-1 | 5/10/2013  | <u>Edit</u><br><u>Delete</u><br><u>Permission Settings</u> |
|                       |            |                    |            |                                                            |

Choose the user you want to delegate payments to and select "Permission Settings."

This allows you to view the current permission settings for this user and to edit these settings.

## **Edit Permissions Menu—Payments**

- Schedule Bill Payments
  - Allow the user to schedule payments to any payee or to specific payees that you choose.
- Schedule Email Payments
  - Allow the user to schedule payments to all email payees or to specific email payees that you choose.
- Establish Payment Caps
  - Set specific payment caps for each payee, or set a payment cap that applies to all payees. The user will not be able to exceed this cap when scheduling payments.
- Choose Payment Accounts
  - Determine which accounts the user can make payments from.

|                   | Edit Payment Permissions                                                                                                    |                                      |  |
|-------------------|----------------------------------------------------------------------------------------------------|--------------------------------------|--|
| View              | User Name: Frank Winslow                                                                                                    |                                      |  |
| User Information  | User Type: Custom                                                                                                    |                                      |  |
| Edit Permissions  | Schedule Bill Payments                                                                                                    |                                      |  |
| Payments          | Schedule to all Bill Payees                                                                                                    | Schedule to specific Bill Payees     |  |
| Payees            |                                                                                                    |                                      |  |
| Options           | Denny Jones      Retirement Account                                                                                                    | Chase                                |  |
| Message Center    | AT&T                                                                                                    | Moe's Mowers                         |  |
|                   | Waverly Water Co.                                                                                                    | Vern's Fertilizer                    |  |
| Approve Authonity | Seed Indeed Co.                                                                                                    | Cellular One                         |  |
|                   | Lease                                                                                                    | Kim Stone                            |  |
|                   | American Express                                                                                                    | MasterCard                           |  |
|                   | Schedule to all Email Payees                                                                                                    | Schedule to specific Email Payees    |  |
|                   | Establish Payment Caps<br>Payment caps allow you to set a specific amount that Frank Winslow cannot<br>scheduling payments to particular payees. Payee Payment Cap \$ 10,000.00 |                                      |  |
|                   |                                                                                                    |                                      |  |
|                   | Payment Cap to all Bill Payees                                                                                                    | Payment Caps to specific Bill Payees |  |
|                   |                                                                                                    |                                      |  |
|                   | Payee Name Payee Paym                                                                                                    | ent Cap Amount                       |  |

Select "Approve Authority" in the Edit Permissions menu to indicate that you want to approve transactions.